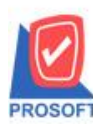

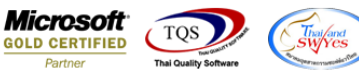

## ระบบ Inventory Control

≽ ฟอร์มใบเบิกสามารถ Design เพิ่มแสคง Column ใบจ่ายสินค้าออก(WH)ที่อ้างอิงมาได้

1.เข้าที่ระบบ Inventory Control > IC Data Entry > ใบเบิก

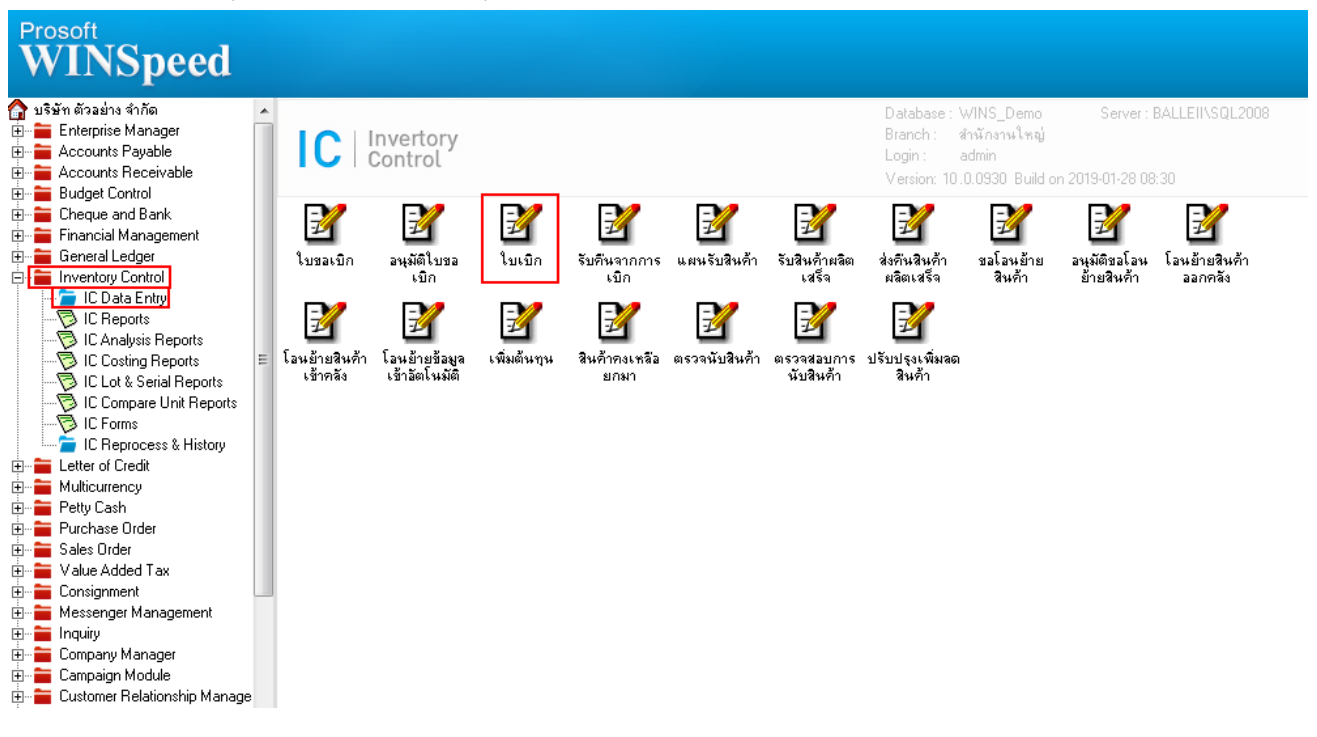

## 2.เรียกค้นหาข้อมูลหรือทำรายการใหม่จากนั้น ให้ Click > Print

| 🖡 บันทึกเบิก                                                                          |                                   |                       |                     |                 |                                    |           |
|---------------------------------------------------------------------------------------|-----------------------------------|-----------------------|---------------------|-----------------|------------------------------------|-----------|
| รายการเอกสาร <mark>[]</mark><br>เลขที่เอกสาร [Cll6201<br>วันที่เอกสาร 28/<br>ทมายเหตุ | เบิกใช้<br>-00001 ชี≸<br>101/2562 | มสินค้า WHDP6001-0000 | รทัสแผน<br>รศัส Job | n 001 🔽         | Issue St<br>แผนกบัญชี<br>โครงการ A | ock       |
| รหัสผู้บันทึก EMP-09                                                                  | 999 💌 test                        |                       | รหัสผู้รับสีเ       | เค้า 💽          |                                    |           |
| No. รหัสสินค้า                                                                        | ชื่อสินศ์                         | ้ำ หน่วยนับ           | คลัง ที่เ           | .ก็บ จำนวน      | ต้นทุน/หน่วย                       | สำนวนเงิน |
| 1 DM-001                                                                              | ผลไม้                             | กิโลกรัม              | 01 01               | 300.00          | 129.63                             | 38,889.00 |
| 2                                                                                     |                                   |                       |                     | .00             | .00                                | .00       |
| 3                                                                                     |                                   |                       |                     | .00             | .00                                | .00       |
| 4                                                                                     |                                   |                       |                     | .00             | .00                                | .00       |
| 5                                                                                     |                                   |                       |                     | .00             | .00                                | .00       |
| 6                                                                                     |                                   |                       |                     | .00             | .00                                | .00       |
| 7                                                                                     |                                   |                       |                     | .00             | .00                                | .00       |
| 8                                                                                     |                                   |                       |                     | .00             | .00                                | .00       |
| 9                                                                                     |                                   |                       |                     | .00             | .00                                | .00       |
| 10                                                                                    |                                   |                       |                     | .00             | .00                                | .00       |
| 11                                                                                    |                                   |                       |                     | .00             | .00                                | .00       |
| ≣_ <u>3-</u> 3- <b>B</b>                                                              |                                   |                       |                     |                 | รวม                                | 38,889.00 |
| 😭 Detail 🛛 🖗 Descript                                                                 | ion 🧕 History                     |                       |                     |                 |                                    |           |
| New 🖪 Save 💙                                                                          | 🗙 Delete 🛛 🔍 Find 🖉               | ]Copy 🔄 IC List 🕙 W   | /H List 🛃 Print     | <b>∏</b> ±Close |                                    |           |

10

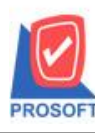

## บริษัท โปรซอฟท์ คอมเทค จำกัด

2571/1ซอฟท์แวร์รีสอร์ท ถนนรามคำแหงแขวงหัวหมากเขตบางกะปิกรุงเทพฯ 10240 โทรศัพท์: 0-2739-5900 (อัตโนมัติ) โทรสาร: 0-2739-5910, 0-2739-5940 http://www.prosoft.co.th

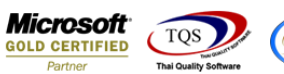

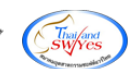

|   | Sele | ect Form                |                                       |                                                                                                    |
|---|------|-------------------------|---------------------------------------|----------------------------------------------------------------------------------------------------|
| N | o. D | ชื่อ Form               | คำอธิบาย                              | Form Path                                                                                                    |
| 1 |      | dr_icgetstock_form      | ฟอร์มใบเบิก                           | C:\Program Files\Prosoft\WINSpeed\Forms\icform.pbl                                                                                                    |
| 2 | 2    | dr_icgetstock_form_pack | ฟอร์มไบเบิก(สีนค้าชุด)                | C:\Program Files\Prosoft\WINSpeed\Forms\icform.pbl                                                                                                    |
|   | 3    | dr_icgetstock_form_desc | ฟอร์มใบเบิก(คำอริบายสินค้า)           | C:\Program Files\Prosoft\WINSpeed\Forms\icform.pbl                                                                                                    |
| 4 |      | dr_icgetstock_form_all  | ฟอร์มใบเบิก(สินค้าชุด+กำอธิบายสินค้า) | C:\Program Files\Prosoft\WINSpeed\Forms\icform.pbl                                                                                                    |
|   | 5    | dr_icgetstock_form_lot  | ฟอร์มใบเบิก(LOT)                      | C:\Program Files\Prosoft\WINSpeed\Forms\icform.pbl                                                                                                    |
| E | 5    | dr_voucher_inv          | ฟอร์ม Voucher                         | C:\Program Files\Prosoft\WINSpeed\Forms\glform.pbl                                                                                                    |
|   |      |                         |                                       |                                                                                                    |
|   |      |                         |                                       | OK ↓ Close     Close     Cl |
|   |      |                         |                                       |                                                                                                    |

## 3.เลือก Design

| 3 | - [1 | มันทึกเข่ | วิก]     |      |       |      |                 |            |          |         |        |       |        |        |          |       |      |         |        |          |           |        |            |     |
|---|------|-----------|----------|------|-------|------|-----------------|------------|----------|---------|--------|-------|--------|--------|----------|-------|------|---------|--------|----------|-----------|--------|------------|-----|
|   | l Re | port      | Tool     | View | Wind  | low  | Help            |            |          |         |        |       |        |        |          |       |      |         |        |          |           |        |            |     |
|   | 🤍 🧔  | 1 🍜       | <b>%</b> | 7    | 2 🔁   |      | <b>X</b>        | <b>4</b> 9 | <b>‡</b> |         | 4      | ₽     | \$     | \$     | <≯∎      | ۳.    |      |         |        | × Res    | ize: 100% | . 🔻    | Zoom: 100% | . 🗸 |
|   |      | ремо      |          |      |       |      |                 |            |          |         |        |       |        |        |          |       |      |         |        |          |           |        | หน้า 1     | / 1 |
|   |      |           |          |      |       |      |                 |            |          | 1       | เริษัท | າ ຕັວ | อย่า   | ง จํ   | ากัด     |       |      |         |        |          |           |        |            |     |
|   |      |           |          |      |       | 25   | 571/1           | ซ.รามคำ    | แหง 7    | ร ถ.รา  | มคำแข  | หงแจ  | บวงหั  | ้วหม   | าก เข    | ตบาง  | กะปิ | กรุงเท  | W9     | 10240    |           |        |            |     |
|   |      |           |          |      |       | โทร. | . <b>0-2</b> 7: | 39-5900    | โทรส     | ทาร 0-2 | 2739-5 | 910   | ເລາາ   | ประจํ  | าตัวผู้ไ | เสียภ | าษือ | ากร 12: | 345(   | 67890123 |           |        |            |     |
|   |      |           |          |      |       |      |                 |            |          |         |        | บันเ  | ก็กเเ  | ື່ງຄ   |          |       |      | រត      | จที่   | เอกสาร   | ICII6201- | -00001 | L          |     |
|   |      |           |          |      |       |      |                 |            |          |         |        |       |        |        |          |       |      | วั      | ันที่เ | อกสาร    | 28/01/256 | 52     |            |     |
|   |      |           |          |      |       |      |                 |            |          |         |        |       |        |        |          |       |      | ป       | โระเ   | ภทเบิก   | เบิกใช้   |        |            |     |
|   | ត្ត័ | บันทึก    |          | EMP- | 09999 | นาะ  | ប test          |            |          |         |        |       | รหัย   | าแผน   | ก        | 001   |      |         | ш      | ผนกบัญชี |           |        |            | ٦   |
|   | เป   | ີ່ງຄາໜື່ອ |          |      |       |      |                 |            |          |         |        |       | ผู้รับ | มสินค้ | 'n       | -     |      |         |        |          |           |        |            |     |
|   | Ī    | 5         | หัสสิ่ง  | นค้า |       |      | รายก            | ารสินค้า   |          |         | Job    |       | ค      | ลัง    | ที่      | เก็บ  |      | จำนวน   |        | หน่วยนับ | ต้นทุน/ห  | เน่วย  | จ่านวนเงิน | ו   |
|   | DI   | M-001     |          |      | R     | ลไม้ |                 |            |          | 001     |        |       | 01     |        | 01       |       |      | 300     | .00    | ก็โลกรัม | 1         | 29.63  | 38,889.    | 00  |
|   |      |           |          |      |       |      |                 |            |          |         |        |       |        |        |          |       |      |         |        |          |           |        |            |     |

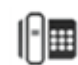

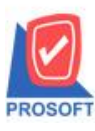

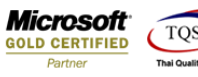

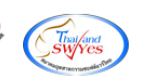

4.Click VJI Add > Column

| [บันทึกเบิก] | 5 Sin 15     |                      |                   |              |                                    |               |           | 11          |        |           | -               |        |
|--------------|--------------|----------------------|-------------------|--------------|------------------------------------|---------------|-----------|-------------|--------|-----------|-----------------|--------|
| able Exit    |              |                      |                   |              |                                    |               |           |             |        |           |                 |        |
| 🔳 A 🔪        | ½ 🛱 📓        | 🖻 🖉 🔜 👪 🛛            | * #의 📅 🖽 🗓        | <b>⊕ ↓</b> • |                                    |               |           | Resize:     | 100%   | s 🗸 Zo    | om: 100% 🗨      |        |
|              | <sup>3</sup> |                      | .8                |              | 12                                 |               |           | 15 18       |        | 17 18     |                 | الأساس |
|              |              |                      |                   |              |                                    |               |           |             |        |           |                 |        |
| DEMO         |              |                      |                   |              |                                    |               |           |             |        |           | <b>หน้า</b> 1 / | 1 5    |
|              |              |                      | บรินัท ตั         | าอย่าง จำ    | ากัด                               |               |           |             |        |           |                 |        |
|              |              | •                    | Dapu M            |              | IIII                               |               | 4         |             |        |           |                 | E      |
|              |              | 2571/1 ซ.รามคาแห     | ง 75 ถ.รามคาแหง แ | เขวงหวหม     | ากเข                               | ตบางกะ<br>/ อ | บ กรุงเท  | 1W9 10240   |        |           |                 |        |
|              |              | ไทรี. 0-2739-5900 ไท | ารสาร 0-2739-5910 | เลขประจั     | าตัวผู้                            | เสียภาษิ      | อากร 12   | 34567890123 | ;      |           |                 |        |
|              |              |                      | บัน               | ทึกเบิก      |                                    |               | 18        | างที่เอกสาร | ICII6  | 201-00001 |                 |        |
|              |              |                      |                   |              |                                    |               | ว้        | ันที่เอกสาร | 28/01  | 1/2562    |                 |        |
|              |              |                      |                   |              |                                    |               | 1         | ไระเภทเบิก  | เบิกใช | ช้        |                 |        |
| ×            | F1 (F1 0000  |                      |                   |              |                                    |               |           |             |        |           |                 | K F    |
| ด ส่         | EMP-0999     | 9 1118 test          |                   | ราสแผน       | (n)<br>/                           | 001           |           | แคนการบูง   |        |           |                 | E.     |
| เบกเพอ       |              |                      |                   | ผูรบสนค      | n                                  | •             |           |             | -      |           |                 | ┦╞     |
| รหัส         | สินค้า       | รายการสินค้า         | Job               | คลัง         | í                                  | Ir            | isert row | /           | นข     | าน/หน่วย  | จำนวนเงิน       |        |
| DM-001       |              | แลไม้                | 001               | 01           | 01                                 | А             | dd        |             | •      | Add Ta    | ble             |        |
| Divi-001     |              | 10.10                | 001               | 01           | 01                                 | E             | dit       |             |        | Text      |                 |        |
|              |              |                      |                   |              |                                    | D             | elete     |             |        | Line      |                 |        |
|              |              |                      |                   |              |                                    | D             | esign Re  | eport       |        | Compu     | te              |        |
|              |              |                      |                   |              | Column                             |               |           |             |        |           |                 |        |
|              |              |                      |                   |              | Align Object  Picture < Signature> |               |           |             |        |           |                 |        |
|              |              |                      |                   |              |                                    |               |           |             | _      |           |                 | 1      |
|              |              |                      |                   |              |                                    |               |           |             |        |           |                 |        |
|              |              |                      |                   |              |                                    |               |           |             |        |           |                 | 1      |

5.เลือก Column เป็น whdocuno : ! เพื่อเพิ่มแสดงใบจ่ายสินค้าออก(WH)ที่อ้างอิงมา จากนั้นทำการกำหนดในส่วนอื่นๆ เช่น รูปแบบ ขนาดตัวอักษร ตามต้องการจากนั้น Click > OK

| 1 | 😭 Sele      | ct Column              | ×                               |
|---|-------------|------------------------|---------------------------------|
|   | เลือก C     | olumn 🛛 🕭 whdocuno : ! |                                 |
| i | Band        | header 💌               | ชื่อ [mycolumn_1                |
|   | จัดวาง      | Left 💌                 | Tag                             |
|   | ชอบ         | None                   | รูปแบบ [general]                |
|   | Style       | Edit 💌                 | ăกษร AngsanaUPC (TrueType) 💌 13 |
|   | กว้าง       | 100 × 10               | 🗖 Bold 🥅 //a/ic 🥅 Underline     |
|   | <b>3</b> 33 | 100 Y 10               | สีText สีพื้น                   |
|   |             |                        | Rabd're Znample                 |
|   | 📝 ок        | <b>∏</b> +Close        | 🥅 พื้นหลังโปร่งใส (Transparent) |

10

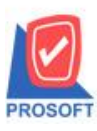

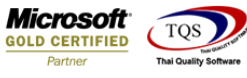

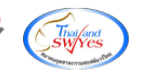

6.Click Exit เพื่อออกจากโหมด Design

7.เลือก Tool > Save As Report

8.เลือก Library ที่จัดเก็บและกำหนดชื่อ Report Name และ Click > OK เมื่อบันทึกแล้วทำการ Add Form ที่ Save เพื่อใช้งานต่อไป

|   | 7  | Save Report                                               |
|---|----|-----------------------------------------------------------|
| 1 | ľ  | Path C:\Program Files (x86)\Prosoft\WINSpeed\User_report\ |
| 1 | 2[ | E my_report.pbl                                           |
|   |    |                                                           |
|   |    |                                                           |
|   |    |                                                           |
|   |    |                                                           |
|   |    |                                                           |
|   | (  | Create New Library Report name                            |
|   | F  | Path 3 🔯                                                  |
|   | ľ  | 4 IIIIIIIIIIIIIIIIIIIIIIIIIIIIIIIIIIII                    |
|   | 7  |                                                           |

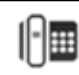